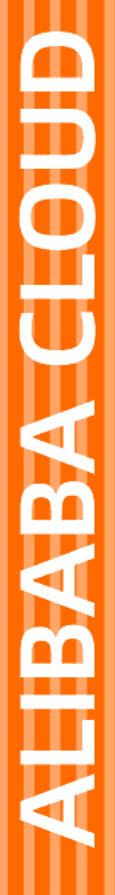

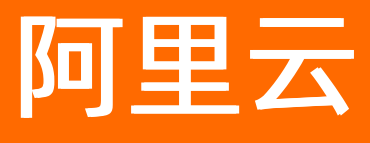

# loT设备身份认证 我是芯片/模组厂商

文档版本: 20201216

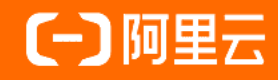

#### 法律声明

阿里云提醒您在阅读或使用本文档之前仔细阅读、充分理解本法律声明各条款的内容。 如果您阅读或使用本文档,您的阅读或使用行为将被视为对本声明全部内容的认可。

- 您应当通过阿里云网站或阿里云提供的其他授权通道下载、获取本文档,且仅能用 于自身的合法合规的业务活动。本文档的内容视为阿里云的保密信息,您应当严格 遵守保密义务;未经阿里云事先书面同意,您不得向任何第三方披露本手册内容或 提供给任何第三方使用。
- 未经阿里云事先书面许可,任何单位、公司或个人不得擅自摘抄、翻译、复制本文 档内容的部分或全部,不得以任何方式或途径进行传播和宣传。
- 由于产品版本升级、调整或其他原因,本文档内容有可能变更。阿里云保留在没有 任何通知或者提示下对本文档的内容进行修改的权利,并在阿里云授权通道中不时 发布更新后的用户文档。您应当实时关注用户文档的版本变更并通过阿里云授权渠 道下载、获取最新版的用户文档。
- 4. 本文档仅作为用户使用阿里云产品及服务的参考性指引,阿里云以产品及服务的"现状"、"有缺陷"和"当前功能"的状态提供本文档。阿里云在现有技术的基础上尽最大努力提供相应的介绍及操作指引,但阿里云在此明确声明对本文档内容的准确性、完整性、适用性、可靠性等不作任何明示或暗示的保证。任何单位、公司或个人因为下载、使用或信赖本文档而发生任何差错或经济损失的,阿里云不承担任何法律责任。在任何情况下,阿里云均不对任何间接性、后果性、惩戒性、偶然性、特殊性或刑罚性的损害,包括用户使用或信赖本文档而遭受的利润损失,承担责任(即使阿里云已被告知该等损失的可能性)。
- 5. 阿里云网站上所有内容,包括但不限于著作、产品、图片、档案、资讯、资料、网站架构、网站画面的安排、网页设计,均由阿里云和/或其关联公司依法拥有其知识产权,包括但不限于商标权、专利权、著作权、商业秘密等。非经阿里云和/或其关联公司书面同意,任何人不得擅自使用、修改、复制、公开传播、改变、散布、发行或公开发表阿里云网站、产品程序或内容。此外,未经阿里云事先书面同意,任何人不得为了任何营销、广告、促销或其他目的使用、公布或复制阿里云的名称(包括但不限于单独为或以组合形式包含"阿里云"、"Aliyun"、"万网"等阿里云和/或其关联公司品牌,上述品牌的附属标志及图案或任何类似公司名称、商号、商标、产品或服务名称、域名、图案标示、标志、标识或通过特定描述使第三方能够识别阿里云和/或其关联公司)。
- 6. 如若发现本文档存在任何错误,请与阿里云取得直接联系。

# 通用约定

| 格式          | 说明                                        | 样例                                              |  |
|-------------|-------------------------------------------|-------------------------------------------------|--|
| ⚠ 危险        | 该类警示信息将导致系统重大变更甚至故<br>障,或者导致人身伤害等结果。      |                                                 |  |
| ▲ 警告        | 该类警示信息可能会导致系统重大变更甚<br>至故障,或者导致人身伤害等结果。    | 警告<br>重启操作将导致业务中断,恢复业务<br>时间约十分钟。               |  |
| 〔) 注意       | 用于警示信息、补充说明等,是用户必须<br>了解的内容。              | 大) 注意<br>权重设置为0,该服务器不会再接受新<br>请求。               |  |
| ? 说明        | 用于补充说明、最佳实践、窍门等 <i>,</i> 不是<br>用户必须了解的内容。 | ⑦ 说明<br>您也可以通过按Ctrl+A选中全部文<br>件。                |  |
| >           | 多级菜单递进。                                   | 单击设置> 网络> 设置网络类型。                               |  |
| 粗体          | 表示按键、菜单、页面名称等UI元素。                        | 在 <b>结果确认</b> 页面,单击 <b>确定</b> 。                 |  |
| Courier字体   | 命令或代码。                                    | 执行    cd /d C:/window    命令,进入<br>Windows系统文件夹。 |  |
| 斜体          | 表示参数、变量。                                  | bae log listinstanceid                          |  |
| [] 或者 [alb] | 表示可选项,至多选择一个。                             | ipconfig [-all -t]                              |  |
| {} 或者 {a b} | 表示必选项,至多选择一个。                             | switch {act ive st and}                         |  |

# 目录

| 1.申请ID <sup>2</sup> 烧录许可证 | 05 |
|---------------------------|----|
| 2.自主验证                    | 08 |
| 3.产线审核                    | 10 |

### 1.申请ID<sup>2</sup>烧录许可证

本文介绍申请ID<sup>2</sup>烧录授权许可证的流程。

请您注册阿里云账号并完成个人实名认证后,再进行下面的操作。建议您使用阿里云账号申请入驻。 请单击下面的链接了解详细内容:

- 阿里云账号注册流程
- 个人实名认证

#### 步骤一:申请开通产线烧录管理或芯片入驻管理

- 1. 登录物联网设备认证。
- 2. 在左侧导航栏选择扩展服务 > 我的服务。
- 3. 单击芯片入驻管理或产线烧录管理后,填写信息。

⑦ 说明 阿里接口人请填写与您联系的阿里云IoT小二姓名,如果没有可以不填。

- 4. 单击确定, 提交申请并等待审核。
- 5. 当您通过审核后,即可看到芯片入驻管理或产线烧录管理页面。

#### 步骤二:下载产线烧录SDK

- 1. 在左侧导航栏选择扩展服务 > 芯片入驻管理 > 工具列表。
- 2. 在工具列表页面下载配套相应产线的SDK。

⑦ 说明 目前SDK支持SE(安全芯片)、TEE、 Secure MCU、软件沙盒等载体类型,包含Java和C 两种编程语言的SDK。

#### 3. 下载产线SDK并解压。

ID<sup>2</sup> SDK Release Package包括以下文件。

| 文件              | 说明                       |
|-----------------|--------------------------|
| sdk-lib         | ID <sup>2</sup> SDK的库文件。 |
| sdk-sample      | 示例代码。                    |
| genkeypairs.jar | 用于生成产线公私钥对的工具。           |

#### 步骤三: 生成产线公私钥

在安装有Java环境的PC机上运行公私钥对生成程序,并获取keypairs.txt文件中的公私钥对。

java -jar genkeypairs.jar > keypairs.txt

#### 公私钥对信息如下图所示。

| 1 | Generate key pair: |   |        |
|---|--------------------|---|--------|
| 2 | 2 pubKey:          |   |        |
| 3 | MIGfMA0GCSqGSIb:   |   | ZbGHCE |
| 4 | 4 privKey:         |   |        |
| 5 | 5 MIICdQIBADANBgk  | 1 | F3zwwc |
|   |                    |   |        |
|   |                    |   |        |

↓ 注意 请务必妥善保存密钥,产线烧录环节会使用pubKey拉取ID<sup>2</sup>。

#### 步骤四: 获取ID<sup>2</sup>烧录许可证

- 1. 在左侧导航栏选择扩展服务 > 产线烧录管理。
- 2. 在**产线烧录管理**页面,单击**产线管理**页签。
- 3. 单击新增产线。
- 4. 在新增产线对话框,填写产线信息后,单击确定提交。

| 参数     | 说明                  |
|--------|---------------------|
| 产品型号   | 实际的产品或设备的型号。        |
| 芯片型号   | 芯片的完整型号。            |
| 载体类型   | SE、TEE、KM等。         |
| 操作系统类型 | 按照设备实际运行的操作系统信息来填写。 |
| 操作系统版本 | 按照设备实际运行的操作系统信息来填写。 |

#### 5. 在左侧导航栏选择扩展服务 > 产线烧录管理。

6. 单击**新增许可证**,打开**新增许可证**弹窗,填写信息后,单击**确定**提交。

| 新增许可证                                  | ×                             |
|----------------------------------------|-------------------------------|
| • 产线                                   |                               |
| ID2测试产线2                               | 2                             |
| • 公明                                   |                               |
| 请填写厂商公钥                                |                               |
|                                        |                               |
| · 密钥类型                                 |                               |
| RSA-1024                               | 2                             |
| <ul> <li>申请配额</li> </ul>               |                               |
| 请填写申请配额,不大于100万                        |                               |
| 备注                                     | _                             |
| 请输入备注                                  |                               |
| 0/10                                   | 0                             |
|                                        |                               |
|                                        | <b>确定</b> 取消                  |
|                                        |                               |
| 参数                                     | 说明                            |
| ÷~~~~~~~~~~~~~~~~~~~~~~~~~~~~~~~~~~~~~ | 山口な列本的さ                       |
| 产线                                     | 从已经创建的产                       |
|                                        |                               |
|                                        | 厂商公私钥对中                       |
| 公钥                                     | 厂商公私钥对中                       |
| 公钥                                     | 厂商公私钥对中<br>公私钥对生成方            |
| 公钥                                     | 厂商公私钥对中公私钥对生成方                |
| 公钥<br>密钥类型                             | 厂商公私钥对中<br>公私钥对生成方<br>根据实际产品密 |

### 2.自主验证

本文介绍如何使用设备端适配验证工具完成ID<sup>2</sup>全链路的调试验证。

#### 前提条件

- 已在设备端上集成安全SDK。获取安全SDK,请访问ⅠD<sup>2</sup> Client SDK。
- ID<sup>2</sup>数据已烧录到设备上。若还未完成烧录,请参考烧录ID<sup>2</sup>到芯片。
- 已获取ID<sup>2</sup>认证授权。购买ID<sup>2</sup>认证授权,请访问ID<sup>2</sup>认证授权-预付费。

#### 步骤一:使用设备端适配验证工具验证ID<sup>2</sup>

完成ID<sup>2</sup>设备端适配后,可以通过ID<sup>2</sup>设备端适配验证工具验证ID<sup>2</sup>的设备认证和解密功能。设备端适配验证工 具适用于不同的载体(如TEE, SE, MCU),流程如下图。

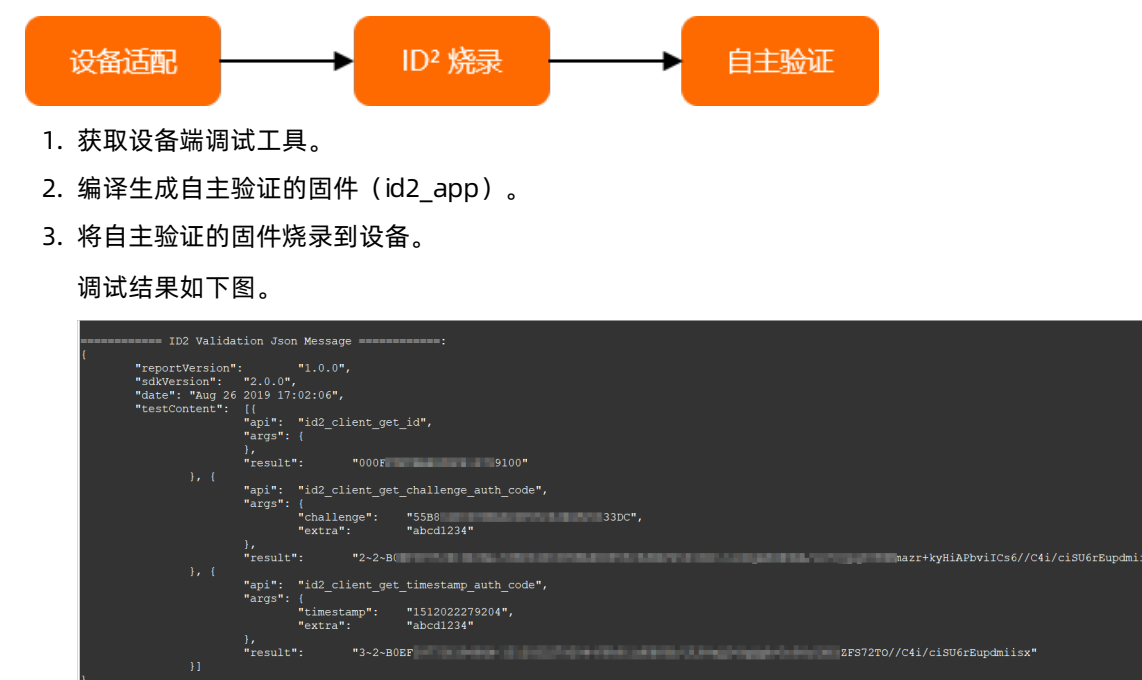

步骤二:在服务端验证调试结果

- 1. 登录物联网设备身份认证。
- 2. 选择扩展服务 > 设备端验。
- 3. 在设备端适配验证页面单击验证调试结果,将设备端生成的调试结果粘贴在验证调试结果对话框。
- 4. 单击验证,开始设备端适配验证。
- 5. 验证完成后,在完成验证对话框查看验证结果。

#### 步骤三:在设备端解密

1. 获取服务端生成的密文。

请在步骤二:在服务端验证调试结果描述的完成验证对话框中复制密文。

2. 在设备端导入密文。

| ∬*<br>* Copyright (C) 2017-2019 Alibaba Group Holding Limited<br>*/                                                                                                    |  |
|----------------------------------------------------------------------------------------------------|--|
| #include "Madi_keek.0"                                                                                                    |  |
| /* Hex String, getting from id2 console */<br>#define ID2_CIPHER_DATA ***********************************                                                                                                    |  |
| <pre>int main(int argc, char *argv[]) {     tr ret;     uint2z c:pher_len = ;     char *cipher_data = ID2_CIPHER_DATA;     if (argc &gt;= ) {         if (istremp(argv[],)) (</pre>                                         |  |
| <pre>if (ret &lt; ) {     TD2 Be_LOG('id) if of a province residence for ('\n');     return = ; }</pre>                                                                                                    |  |
| <pre>cipber_len = strien(cipber_data);<br/>if (cipber_len &gt; 102 DLEN * ) {<br/>ret = id2_cient_decrypt_data(cipher_data, cipher_len);<br/>if (cte&lt; ~ ) {<br/>ID2_DB0_LOC( ' ' ' ' ' ' ' ' ' ' ' ' ' ' ' ' ' ' '</pre> |  |
| return ;<br>}                                                                                                    |  |

- 3. 在设备端进行解密验证。
  - i. 重新编译生成固件(id2\_app)。
  - ii. 烧录固件到设备。
  - iii. 运行固件,进行解密验证。

|                                                                                                    | "args": {<br>},<br>"result": "000F<br>"api": "id2_client_get                                                                                                    | 9100"<br>t_challenge_auth_code",                                                                                                    |                                |                    |
|----------------------------------------------------------------------------------------------------|----------------------------------------------------------------------------------------------------|----------------------------------------------------------------------------------------------------|--------------------------------|--------------------|
|                                                                                                    | <pre>"args": {     "challenge":     "extra": }, "result":     "2-2-C4"</pre>                                                                                                    | "55B8 33DC",<br>"abcd1234"                                                                                                    | Fc02//04                       | i/ciqu6rPundmiiev" |
|                                                                                                    | "api": "id2_client_get<br>"args": {<br>"timestamp":<br>"extra":                                                                                                    | "                                                                                                    |                                | ./ 01500154044115X |
|                                                                                                    | },<br>"result": "3~2~C4                                                                                                    | B                                                                                                    | <br>pS+a//C4i/ciSU6rEupdmiisx" |                    |
| <ls_log> id2_client_clea<br/><ls_log> id2_client_gene</ls_log></ls_log>                                                                                                    | nup 579: [id2_client_cl<br>erate_authcode 186: ====                                                                                                    | leanup enter.]<br>==>ID2 Client Generate AuthCode End.                                                                                                    |                                |                    |
| <pre><ls_log> id2_client_decr <ls_log> id2_client_init <ls_log> ID2_client_vers <ls_log> ID2_client_Vers <ls_log> ID2_client_Buil</ls_log></ls_log></ls_log></ls_log></ls_log></pre>                                         | ypt_data 202: ====> ID2<br>556: [id2_client_init<br>sion: 0x00020000<br>d Time: Aug 27 2019 10:                                                                                                    | 2 Client Test Decrypt Start.<br>enter.]<br>:18:30                                                                                                    |                                |                    |
| KLS_LOG><br>KLS_LOG> CONFIG_ID2_DEBU<br>KLS_LOG> CONFIG_ID2_OTP<br>KLS_LOG> CONFIG_ID2_KEY<br>KLS_LOG> CONFIG_ID2_KEY<br>KLS_LOG>                                                                                            | G is defined!<br>is defined!<br>TYPE: ID2_KEY_TYPE_AES                                                                                                    |                                                                                                    |                                |                    |
| LLS_LOOS id2_client_get_<br>LLS_LOOS id2_client_get_<br>LLS_LOOS id2_client_decr<br>LLS_LOOS id2_log_hex_dum<br>LLS_LOOS id2_log_hex_dum<br>LLS_LOOS id2_log_hex_dum<br>LLS_LOOS id2_log_hex_dum<br>LLS_LOOS id2_log_hex_dum | id 606: [id2_client_get<br>id 649: ID2: 000FFFFEA<br>ypt 700: [id2_client_de<br>up 99: id2 cipher input:<br>up 109: 85 5C 18 1E C6 2<br>up 109: BC AE 76 E0 36 8<br>up 99: id2 cipher output<br>up 109: 30 30 30 46 46 4 | id enter.]<br>KDPTP4137D9100<br>crypt enter.]<br>(length = 0x0020]<br>21 94 85 44 1F C0 09 BC AA 16 BE<br>86 AA EA B 76 37 FD 95 D2 4E 05<br>5: (length = 0x0020]<br>46 46 46 45 41 45 44 46 44 46 34 |                                |                    |
| <pre>(LS_LOG&gt; id2_log_hex_dum<br/>(LS_LOG&gt; id2_sym_cipher<br/>LS_LOG&gt; id2_client_decr</pre>                                                                                                    | p 109: 31 33 37 44 39 3<br>154: id2 cibher pkcs5<br>ypt_data 262: ========                                                                                                    | 1 30 30 08 08 08 08 08 08 08 08 08 08 08<br>unpadding.<br>>ID2 Client Test Decrypt Pass.                                                                                                    |                                |                    |

### 3.产线审核

本文介绍产线审核流程。

1. 登录安全芯片接入平台, 在左侧导航栏选择芯片接入管理 > 产线列表, 然后单击新增产线。

| 产线列表    |            |            |                      |      |         |
|---------|------------|------------|----------------------|------|---------|
| 产线工厂名称: | 产线类型: 全部 🗸 | 审核状态: 全部 🗸 | 查询                   |      |         |
| 新增产线    |            |            |                      |      |         |
| 产线工厂名称  | 产线类型       | 产线资质       | 芯片型号                 | 审核状态 | 申请时间 操作 |
|         |            |            |                      |      |         |
|         |            |            | ● 智无数据               |      |         |
|         |            |            | met a solution dense |      |         |

2. 在**填写产线信息**页面中填写产线的实际信息,并选择一款芯片,填写芯片的相关测试数据,单击提 交。

| 产线列表 > 新增产线      |                                   |             |
|------------------|-----------------------------------|-------------|
|                  | (2)<br>#RMRIA                     |             |
|                  | ▲ 小贴士:芯片型号、厂商公钥、密钥类型和测试配器<br>测试数据 | 5, 是用于测试产线的 |
| • 产钱送型:          | 请选择产线类型                           |             |
| * 产线工厂名称:        | 请填写产线工厂名称 0/30                    |             |
| • 产线资质:          | 请选择产线资质                           |             |
| *芯片型号:           | 请选择芯片型号                           |             |
| * 厂商公钥:          | 清填写厂商公钥                           |             |
|                  | 0/512                             |             |
| • 密钥 <u>类型</u> : | 请选择密钥类型 >                         |             |
| • 测试配额:          | 请填写测试配额 0/5                       |             |
| ▲联系人:            | 2/20                              |             |
| •联系电话:           |                                   |             |
|                  | 提交 返回列表                           |             |

3. 在**获取烧录工具**页面,下载产线SDK,进行产线烧录测试。测试完成后,单击**下一步**。如果您已经完成 了烧录的测试,请跳过此步骤。

| 产线列表 > 新增产线  |                                                     |  |
|--------------|-----------------------------------------------------|--|
| ()<br>第四个站在图 | 2<br>BARAIR                                         |  |
|              | ▲ 小贴士: 请下载相应的产线SDK,进行产线摊录测试,您也可以相应从"下载列表"下载         |  |
|              |                                                     |  |
|              | Phat SUK MI SE<br>Secure MCU、软件沙童等)<br>企业下数<br>企业下数 |  |
|              | 下一步 运营冲去                                            |  |

4. 在**提交产线报告**页面,上传产线报告、产线Checklist和产线照片(产线照片非必传)。上传之后,请通 知您的阿里云IoT接口人,并等待审核。

| 产线列表 > 新増产线          |                                                                                                    |                                 |
|----------------------|----------------------------------------------------------------------------------------------------|---------------------------------|
| 1977<br>1977<br>1978 |                                                                                                    | <b>3</b><br>揭汉 <sup>此</sup> 线照音 |
|                      | △ 小松士:<br>1) 調荷Checkist現好并蓋草原, 扫描为图片描加到产就提倡的Checkist—<br>之) 产线器指要相处责任人签字并加蓝公司公算后限为合法有效<br>产线器音和Checkist必须上传, 产线器并出必传, 上传成功后, 紧流击"提交审核"等<br>得力(二素); |                                 |
| 产线报告:                | 上传文件 下载产线报告模板                                                                                                    |                                 |
| 产能Checklist:         | 上传文件 下载Checklist操板                                                                                                    |                                 |
| 产线照片1:               | 上传图片                                                                                                    |                                 |
| 产键照片2:               | 上传图片                                                                                                    |                                 |
| 产线照片3:               | 上传图片                                                                                                    |                                 |
|                      | 提文审核 近回列表                                                                                                    |                                 |
|                      |                                                                                                    |                                 |

#### ? 说明

- 请将Checklist填好并盖章后,扫描为图片添加到产线报告的Checklist一栏。
- 产线报告需要相关责任人签字并加盖公司公章后视为合法有效。
- 若您已上传产线审核相关信息但未提交审核,可稍后在产线列表页面,找到待审核的产线,单击其操作列的提交审核发起产线信息审核。

## 5. 审核通过后, 产线列表页面中, 该产线对应的**审核状态**列显示**审核通过**。产线即开启了ID<sup>2</sup>安全芯片的 烧录资质。

| 产线列表      |        |      |      |             |        |        |                        |        |    |
|-----------|--------|------|------|-------------|--------|--------|------------------------|--------|----|
| 产线工厂名称 :  |        | 芯片型号 | :    | 产线          | 类型: 全部 | () ()  | 亥状态 : 全部               | $\sim$ | 查询 |
| 新增产线      |        |      |      |             |        |        |                        |        |    |
| 产线类型      | 产线工厂名称 | 芯片型号 | 厂商公钥 | 密钥类型/长<br>度 | 测试配额   | 审核状态   | 申请时间                   | 操作     |    |
| SecureMCU | 测试产线工厂 | 测试芯片 | ssfd | 3DES-112    | 100    | ● 审核通过 | 2018-03-27<br>17:01:29 | 查看详情   |    |
|           |        |      |      |             |        |        |                        |        |    |